# **DRGR** Global Navigation and Home Page

Disaster Recovery Grant Reporting (DRGR) System Release 8.0 Fact Sheet

Please submit all questions about this Fact Sheet to the DRGR Ask-A-Question (AAQ) https://www.hudexchange.info/program-support/my-question/

# Overview

With DRGR Release 8.0, navigation across modules has been enhanced in the DRGR system. This allows grantees to quickly navigate to perform common day-to-day tasks.

# What Changed?

The new DRGR design provides the following features:

- 1. Updated Home Screen
- 2. Enhanced Grantee/Grant lock grant bar
- 3. New icons to access each module
- 4. Consolidated User Log Out and User Profile menu

# What didn't change?

Besides the way users navigate to each screen, actual workflow remains the same for tasks like creating vouchers, editing Action Plans, submitting QPRs, certifying users, etc. Common processes in this release are identical to the processes in prior releases.

# Comparing old and new designs

The following screenshots show the old DRGR design and navigation bar compared to the new design in Release 8.0.

#### Pre-Release 8.0 Home Screen

| Disaster Recovery Grant Reporting S<br>Grant Reporting S<br>Grant Number                                                                                                    | ystem                                                                                                    |
|----------------------------------------------------------------------------------------------------|----------------------------------------------------------------------------------------------------|
| Home Grant Management + Financial + Compliance - Administration + Utilities -                                                                                                    | Nelson, Hana [H52043] ≁ Logout                                                                                   |
| Home                                                                                                    |                                                                                                    |
| DRGR Update (09/19/2019)<br>HUD deployed DRGR 7.17.1 on 18 September 2019. This new release permanently addresses the<br>error that prevented voucher approval by grantees and HUD staff in DRGR 7.17. Grantees and<br>HUD staff may resume the standard voucher approval procedure at this time. The upload option<br>for draw approvals is also still available.                                                                                                    | My Action Items QPR Review (7) New User Requests requiring Completion (3)                                        |
|                                                                                                    | Quick Links                                                                                                    |
| Outer uppates<br>09/06/2019<br>The new release of DRGR 7.17, which went live on 1 September 2019, is causing an error that is<br>preventing voucher approval by grantees and HUD staff. A permanent fix will require another<br>release, which is expected within the next 4 weeks. In the interim, HUD has developed an upload<br>through which grantees and HUD staff can submit approval for pending vouchers. This will serve<br>as a temporary fix until the new release, so that grantees and HUD users are able to process<br>voucher requests. | Action Plan/QPR Financial Work Plans<br>View All Action Plans Search Vouchers Search Work Plans<br>View All QPRs |
| DRGR Guide, Tools and Webinars                                                                                                    |                                                                                                    |
| The following guides, tools, webinars, and other resources are available to assist grantees with<br>DRGR navigation, workflow and troubleshooting                                                                                                    |                                                                                                    |
| View DRGR Resources<br>View DRGR User Manual                                                                                                    |                                                                                                    |

#### Release 8.0 New Design - Home Screen

| Disaster Recovery Grant Reporting                                                                                                  | System                      | 2-B-1                  | 3-DS-22-0001                                  | ▲ 斧 血・                                                       | \$- 🕸- 🚱- 🕁-        | Santos, Jenni<br>[T024GA] |  |
|----------------------------------------------------------------------------------------------------|-----------------------------|------------------------|-----------------------------------------------|--------------------------------------------------------------|---------------------|---------------------------|--|
| Home                                                                                                    |                             |                        | Action Plan                                   | Project and Activities  Add Activity                         | Performance Reports | Grant                     |  |
| My Account                                                                                                    | Bummary                     |                        | <ul> <li>Oview</li> <li>✓ Download</li> </ul> | <ul> <li>Add Project</li> <li>Search/Edit Project</li> </ul> | /i View All         | O View                    |  |
| User ID: T024GA                                                                                                    |                             |                        | 🗙 Review Tools                                | Inload Project                                               |                     | View All                  |  |
| Lo Manage My Profile                                                                                                    | Active Flags                | Approvai               | n View All                                    |                                                              | $\sim$              |                           |  |
| My Announcements     If you have any questions or experience any defects please contact HUD's Alek A Caucetion (AAQ) portal. Under | Grantee Draw I              | Revision Approval      | Restore Activities                            |                                                              | $\overline{)}$      |                           |  |
|                                                                                                    | Grantee users               | pending Certifications | Q Lookup Con Plans                            |                                                              |                     |                           |  |
|                                                                                                    | F Grantee Draw Approval (9) |                        |                                               |                                                              |                     |                           |  |
| Recovery Grant Reporting System," (9/19/19)                                                                                        | Grantee                     | Grant                  | Voucher                                       | Submission Date                                              | Days Pending        | Action                    |  |
| a instructions for DRGR users on how to perform the<br>data uploads and prepared excel templates can be found                      | Louisiana                   | B-08-DG-22-0003        | 455857                                        | 11/29/2019                                                   | 13                  | 2                         |  |
| approval-data-uploads-instructions-and-templates/ NOTE:                                                                            | Louisiana                   | B-08-DG-22-0003        | 455859                                        | 11/29/2019                                                   | 13                  | 2                         |  |
| User must provide data in all four fields of the new data<br>upload (no blanks) and the submission date value must                 | Louisiana                   | B-08-DG-22-0003        | 455860                                        | 11/29/2019                                                   | 13                  | 2                         |  |
| be the present date or a future date (excluding<br>weekends). The system will not accept dates prior to the                        | Louisiana                   | B-13-DS-22-0001        | 455854                                        | 11/29/2019                                                   | 13                  | Ø                         |  |
| date the upload is attempted. (9/6/19)                                                                                             | Louisiana                   | B-13-DS-22-0001        | 455863                                        | 11/29/2019                                                   | 13                  | <b>∠</b>                  |  |
|                                                                                                    | Louisiana                   | X-19-R-8-14511         | 455861                                        | 11/29/2019                                                   | 13                  | 2                         |  |
| My Resources                                                                                                    | Louisiana                   | X-19-R-8-14511         | 455862                                        | 11/29/2019                                                   | 13                  | Ø                         |  |
| View DRGR Resources                                                                                                    | Louisiana                   | X-19-R-8-14511         | 455894                                        | 12/02/2019                                                   | 10                  | Ø                         |  |
| View DRGR User Manual View DRGR Fact Sheets View DRGR Data Upload Templates                                                        | Louisiana                   | X-19-R-8-19801         | 455932                                        | 12/04/2019                                                   | 8                   | C                         |  |
| View MicroStrategy Guides, Tools, and Webinars Upcoming DRGR trainings Rest DRCP trainings                                         | ♣ Active FI                 | ags (525)              |                                               |                                                              |                     |                           |  |

The following key design and navigation features are highlighted in the Release 8.0 New Design screenshot above. They are described in the following sections:

- 1. Main Navigation bar
- 2. Select or Lock Grant bar
- 3. Dropdown Menus

# Main Navigation Bar

The design in prior releases used labels to define menu items in the main navigation bar. As part of the new design, icons are used to define menu items. See highlight #1 in the Release 8.0 New Design screenshot above. For instance, in Release 8.0 the Financial Module is accessed by clicking on the dollar sign icon rather than clicking on the word "Financial." The following table summarizes the icons chosen for each module.

| New Module     | Old Module       | Release 8.0 Enhancements                                       |
|----------------|------------------|----------------------------------------------------------------|
| Â              | Home             |                                                                |
| ±.             | Grant Management |                                                                |
| \$-            | Financial        |                                                                |
| ব্রত্র -       | Compliance       |                                                                |
| <b>&amp;</b> - | Not Applicable   | Reports module is now available under Data Analytics menu item |

| New Module                   | Old Module         | Release 8.0 Enhancements                                                                                   |
|------------------------------|--------------------|----------------------------------------------------------------------------------------------------|
|                              | Utilities          | The Utilities and Administration menu items have been consolidated under one icon. Also note that reports. |
| <b>≚</b> *                   | Administration     | which previous appeared under Utilities, is now a separate menu item as described above.                   |
| Santos, Jennifer<br>[T024GA] | User's name/Logout | Profile options and logout are consolidated under user menu                                                |

# Select or Lock Grant Bar

The design in prior releases displayed grant numbers as a user typed in the "Lock Grant" bar. The new design also provides similar, but enhanced, functionality. After clicking inside the lock grant bar, a pop-up will display. The pop-up screen gives users the option to select or replace the grant by typing into the lock grant bar or choosing from a drop down of available grants. Grantees also have the option to "Clear" the selection. Users click "Save" to select the grant.

#### Lock Grant - Old Design

|          | Disaster Recovery Grant Reporting System |             |                |             |                             |        |  |  |  |  |
|----------|------------------------------------------|-------------|----------------|-------------|-----------------------------|--------|--|--|--|--|
| PLANNING | 2016 LTW   B-16-DL-22-0001               | ]           |                |             |                             |        |  |  |  |  |
| Home Gr  | 2016 LTW   <mark>B-16-DL-22-0001</mark>  | ompliance - | Administration | Utilities - | Santos, Jennifer [T024GA] - | Logout |  |  |  |  |
|          |                                          |             |                |             |                             |        |  |  |  |  |

#### Lock Grant - New Design

|                                   | Change Default Grant                                          | ×                                                                                                    | os, Jennifer<br>4GA] |
|-----------------------------------|---------------------------------------------------------------|----------------------------------------------------------------------------------------------------|----------------------|
| Home                              | Enter the grant number and click save.                        |                                                                                                    |                      |
| My Account                        | Grant Number: 2013 SDY   X-19-R-8-18339 ×                     | , Actions                                                                                                    |                      |
| Recertification Status: A Expirit | Cancel Clear                                                  | Save M                                                                                                    |                      |
|                                   | Grantee Draw Revision Approval                                | in in its second second se |                      |
| Announcer 🌲                       | ments         Grantee users pending Certifications         28 | 14                                                                                                    |                      |

# **Dropdown Menus**

The design in prior releases used labels to define menu items in the drop down menus. As part of the new design, icons are included in addition to labels for each menu item.

#### Drop down menu - Old Design

|                    | Disaster<br>2016 LTW   B-16-DL-2 |                                      | ery Gra                             | nt Repo                                       | rting S      | ystem                 |                |                                 |  |
|--------------------|----------------------------------|--------------------------------------|-------------------------------------|-----------------------------------------------|--------------|-----------------------|----------------|---------------------------------|--|
| Home               | Grant Management -               | Financial -                          | Compliance -                        | Administration -                              | Utilities -  | Santos, Jennifer [T0; | 24GA] -        | Logout                          |  |
| Home               | Action Plan                      | Project a                            | and Activities                      | Performance I                                 | Reports      | Grant                 |                |                                 |  |
| _                  | Edit                             | Add Activi                           | ity                                 | Add/Edit                                      |              | Closeout              |                |                                 |  |
| DRGR               | View                             | Add Proje                            | ct                                  | View All                                      |              | View                  |                |                                 |  |
| HUD dep            | Download                         | Search/Ed                            | dit Project                         |                                               |              | View All              |                |                                 |  |
| he error<br>nd HUD | Review Tools                     | Upload Pr                            | oject                               |                                               |              |                       | rtifications   | (26)                            |  |
| tion for a         | View All                         |                                      |                                     |                                               |              |                       |                |                                 |  |
| 0                  | Restore Activities               |                                      |                                     |                                               |              |                       |                |                                 |  |
| 09/06/2L           | Lookup Con Plans                 |                                      |                                     |                                               |              |                       | al<br>Vouchers | Work Plans<br>Search Work Plans |  |
| The new is prevent | release of DRGR 7.17, w          | hich went live or<br>grantees and Hi | n 1 September 2<br>UD staff. A perm | 019, is causing an e<br>anent fix will requir | error that i | View All QPRs         |                |                                 |  |

# Drop down menu - New Design

|                                                                                                    | X-19-            | R-8-18339                                  | <b>A</b>                                                | <b>☆</b> ±+\$           | - 40-      | <b>Ģ</b> - <u>₩</u> - 2 | Santos, Jennifer<br>(T024GA) |
|----------------------------------------------------------------------------------------------------|------------------|--------------------------------------------|---------------------------------------------------------|-------------------------|------------|-------------------------|------------------------------|
| Home                                                                                                    |                  | Action Plan                                | Project an                                              | d Activities<br>ctivity | Perform:   | ance Reports<br>/Edit   | Grant                        |
| My Account                                                                                                    | Bummar           | <ul> <li>View</li> <li>Download</li> </ul> | Add Project     Search/Edit Project     Lupload Project |                         | M View All |                         | View View All                |
| User ID: T024GA<br>Recertification Status: A Expiring<br>A Manage My Profile                                                  | Grantee Draw A   | X Review Tools                             |                                                         |                         |            |                         |                              |
| My Announcements                                                                                                    | Grantee Draw F   | Restore Activities<br>Q Lookup Con Plans   |                                                         |                         |            |                         |                              |
| If you have any questions or experience<br>any defects please contact HUD's Ask A<br>Question (AAQ) nortal Under "My question | <b>∓</b> Grantee | Draw Approval (9)                          |                                                         |                         |            |                         |                              |
| is related to," select "DRGR: Disaster                                                                                        | Grantee          | Grant                                      | Voucher                                                 | Submission Date         |            | Days Pending            | Action                       |
| Recovery Grant Reporting System."<br>(9/18/19)                                                                                | Louisiana        | B-08-DG-22-0003                            | 455857                                                  | 11/29/2019              |            | 20                      | Ľ                            |
| Instructions for DRGR users on how to<br>perform the data uploads and prepared excel                                          | Louisiana        | B-08-DG-22-0003                            | 455859                                                  | 11/29/2019              |            | 20                      | Ľ                            |
| templates can be found at<br>https://www.hudexchange.info/resource/5863                                                       | Louisiana        | B-08-DG-22-0003                            | 455860                                                  | 11/29/2019              |            | 20                      | C                            |

As enhanced in a previous release, grantees use the lock grant text box to lock the system to a particular grant. Grantees then click on each menu item to access the drop downs with submenus to perform functions within the locked grant. Each sub-menu includes a faint line. All items above the faint line are functions specific to the locked grant while the items under the faint line allow users to work broadly across DRGR.

# Additional Release 8.0 Home Screen Updates

With Release 8.0, DRGR includes an updated home screen that serves as the landing page upon login. The new "Home" screen:

- 1. Relocates the "My Announcements" Panel.
- 2. Upgrades the list of action items and adds a detailed list of open action items.
- 3. Combines the "DRGR Guide, Tools, and Webinars" and "DRGR Trainings" sections into a single section called "My Resources"

#### My Announcements Panel

Upon login, the new "Home" screen displays "My Announcements" that are specific to each user on the left side of the screen. This allows both grantee and HUD users to receive timely information about the system posted by DRGR administrators.

#### My Resources Panel

A DRGR System user can now view a consolidated list of the items that were displayed on the previous design home page in the "DRGR Guide, Tools, and Webinars" and "DRGR Trainings" sections. Here users can find resources designated for them specifically.

#### Summary and Detail Panels

The summary and detail panels replace the "My Action Items" list in the previous version of the system. The summary panel displays the list of action items for the logged-in user. For some action items on the Summary Table, users will see an action column with a search icon (*i*). By clicking the search icon, the user is directed to the appropriate module screen in DRGR to perform the pending action.

|                                                                                                    |                                        |                 |                   | <b>≜</b>                                        | <u></u> <u>â</u> - \$- ¢ | ₫- €- ⊻-                         | Richards, Allison<br>[T024FO] |
|----------------------------------------------------------------------------------------------------|----------------------------------------|-----------------|-------------------|-------------------------------------------------|--------------------------|----------------------------------|-------------------------------|
| Home                                                                                                    |                                        |                 |                   |                                                 |                          |                                  |                               |
|                                                                                                    | 🗎 Summ                                 | nary            |                   |                                                 |                          |                                  |                               |
|                                                                                                    | Туре                                   |                 |                   | Number of Items                                 | Actions                  |                                  |                               |
| User ID: 1024FO<br>Recertification Status: Recertified<br>♣ Manage My Profile                                                                                 | New Grante                             | e User Req      | uests requiring A | 2                                               | Ä                        |                                  |                               |
|                                                                                                    | QPR Review                             | N               |                   |                                                 | 2                        | 14                               |                               |
| My                                                                                                    | F Most Recent New Gr<br>Grantee Last N |                 |                   | antee User Requests rea<br>ame First Name Submi |                          | ng Approval (2)<br>Date Days Per | nding Action                  |
| summary 2 (11/2/19)                                                                                                    | New York                               |                 | Jordan            | Hillaun                                         | 06/09/2015               | 1607                             | ß                             |
| News Message Summary (11/1/19)                                                                                                    | New York City, NY                      |                 | Williamson        | Nathan                                          | 08/08/2018               | 451                              | ß                             |
| <b>D</b>                                                                                                    | <b>∓</b> Most F                        | Recent (        | QPR Revie         | w (2)                                           |                          |                                  |                               |
| My Resources                                                                                                    | Grantee                                | Grant           |                   | Report Period                                   | Submission               | Date Days Per                    | nding Action                  |
| View DRGR Resources<br>View DRGR User Manual<br>View DRGR Fact Sheets<br>View DRGR Data Upload Templates<br>View MicroStrategy Guides, Tools,<br>and Webinars | New York                               | B-13-DS-36-0001 |                   | 10/01/2018                                      | 01/30/2019               | 276                              | Ľ                             |
|                                                                                                    | New York                               | B-13-DS         | -36-0001          | 01/01/2019                                      | 04/30/2019               | 186                              | C                             |
| Upcoming DRGR trainings Past DRGR trainings                                                                                                    |                                        |                 |                   |                                                 |                          |                                  |                               |